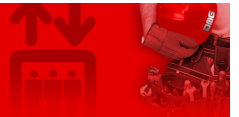

Home > Visual & Media Systems > 4,3"/5" RAFFAELLO Display

# 4,3"/5" RAFFAELLO Display

| Contents                                |
|-----------------------------------------|
| Safety and usage cautions               |
| <u>Mounting</u>                         |
| Wiring Instructions                     |
| Wiring of position and direction inputs |
| SERVICE MESSAGE Wiring                  |
| TRIGGER Wiring                          |
| External Arrows Wiring                  |
| <u>Settings</u>                         |
| <u>Datasheet</u>                        |
| Raffaello 4,3"                          |
| Raffaello 5"                            |
| Video Tutorial                          |
| <u>Firmware</u>                         |
| Download                                |
|                                         |

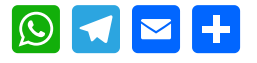

(v 1.0)

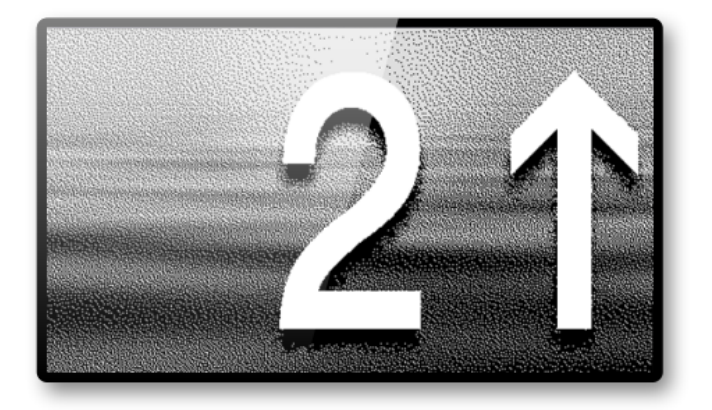

**1** To check and download all versions of this guide, go at the following link.

**Overlapsic Updated to EN81-28:2018 regulation**.

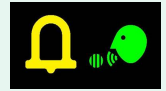

~

# Safety and usage cautions

Before installing our products, we recommend you to consult the section about safety and usage cautions at the link below.

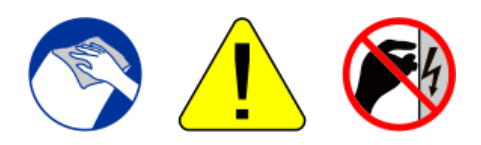

# Mounting

Raffaello 4.3"

With welded pins on 1,5/3 mm pushbutton panel

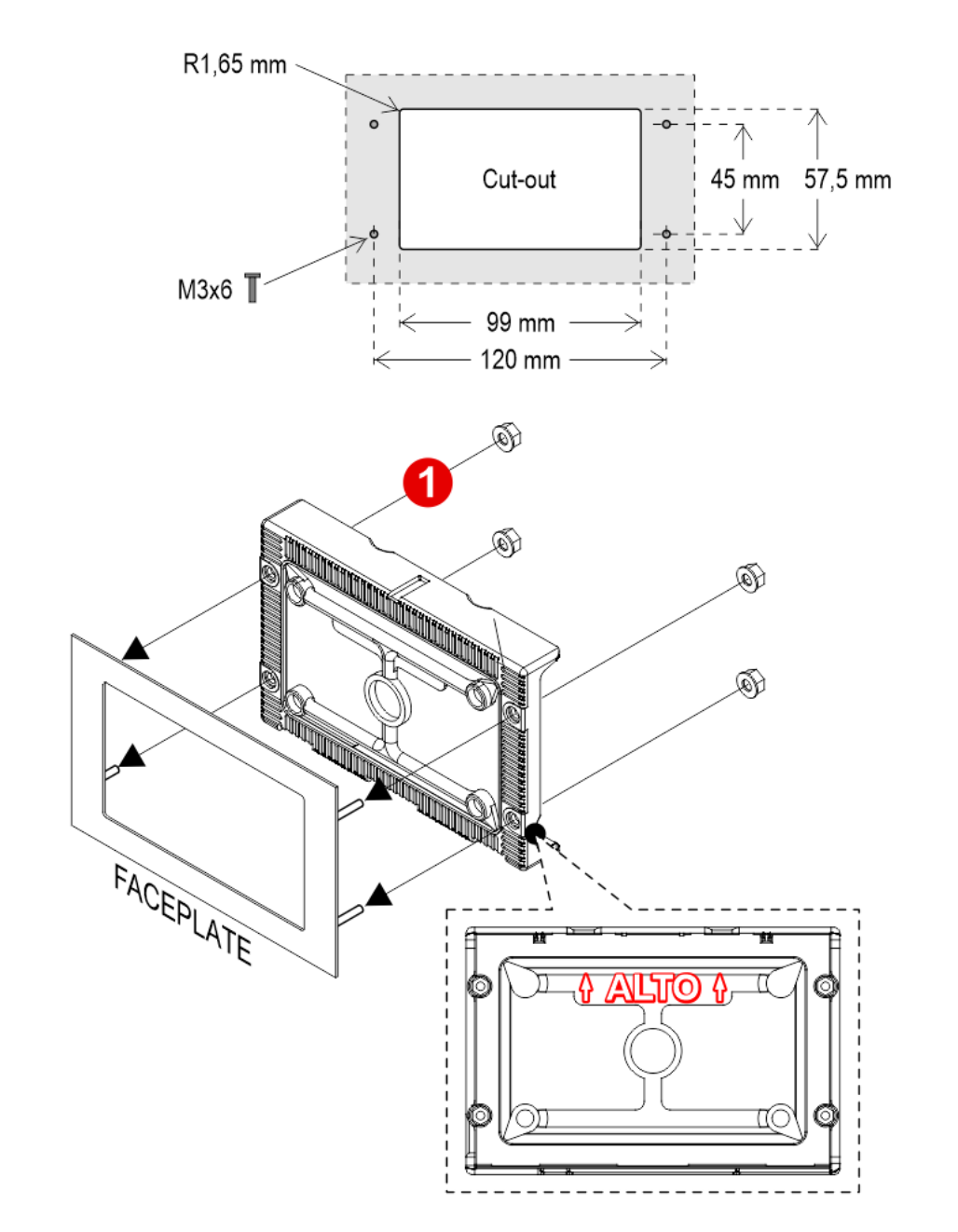

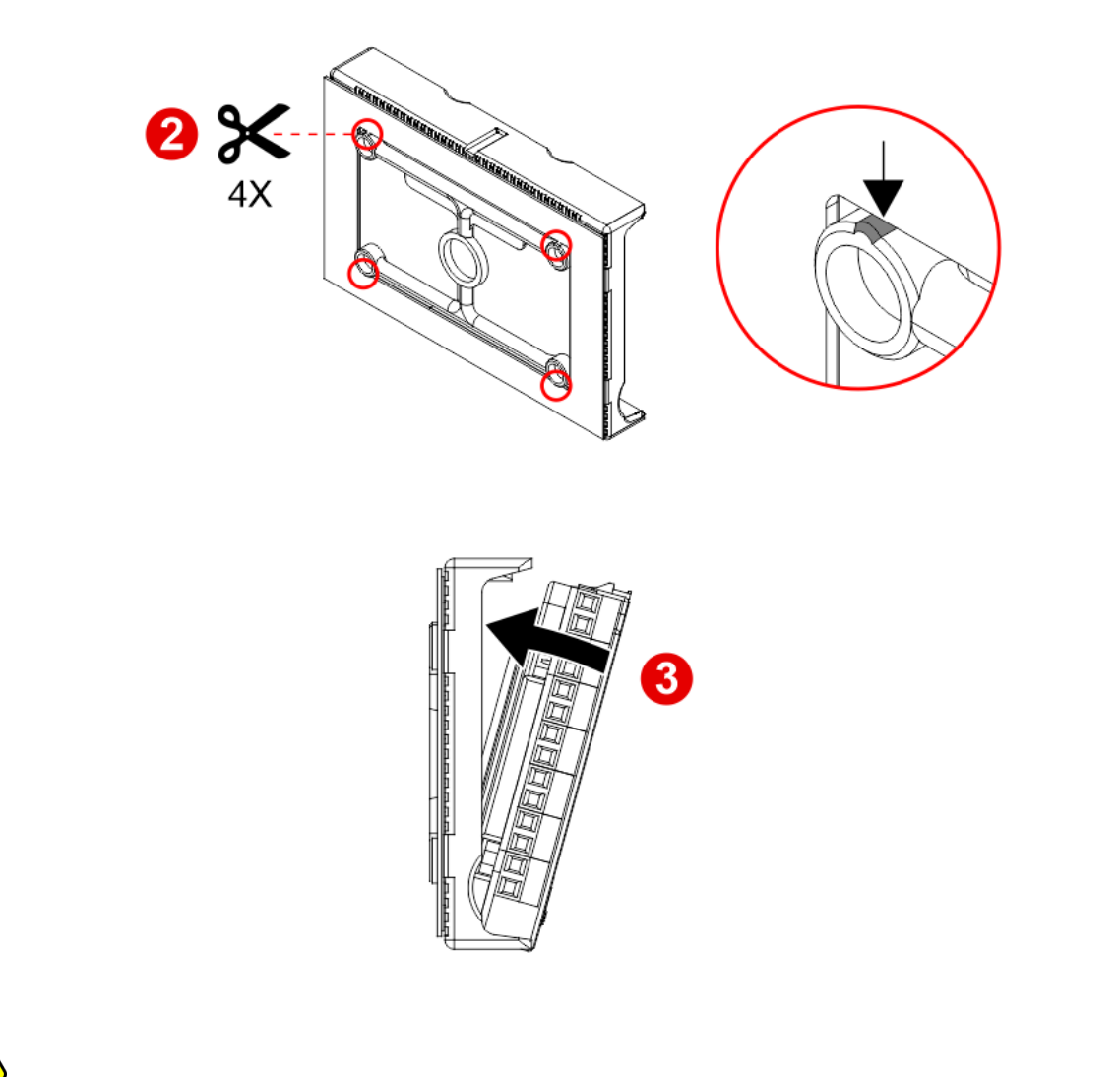

If you are replacing an existing position indicator, please verify that studs' length is  $\leq 8$ mm; if not, shorten them.

# Raffaello 4.3" (EN81-71)

With welded pins on 2/3 mm pushbutton panel

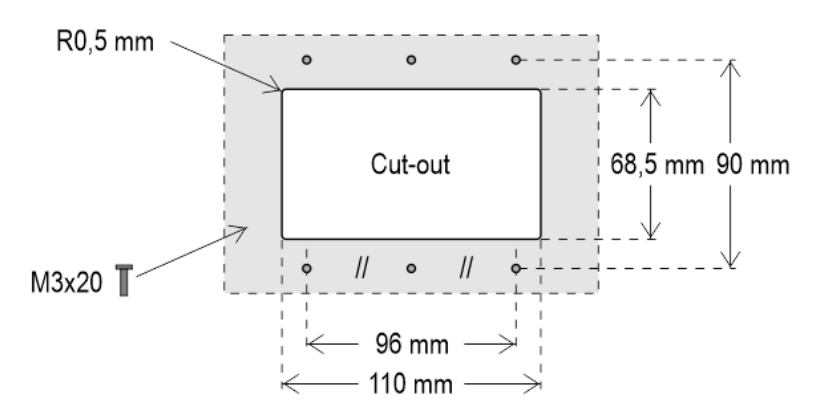

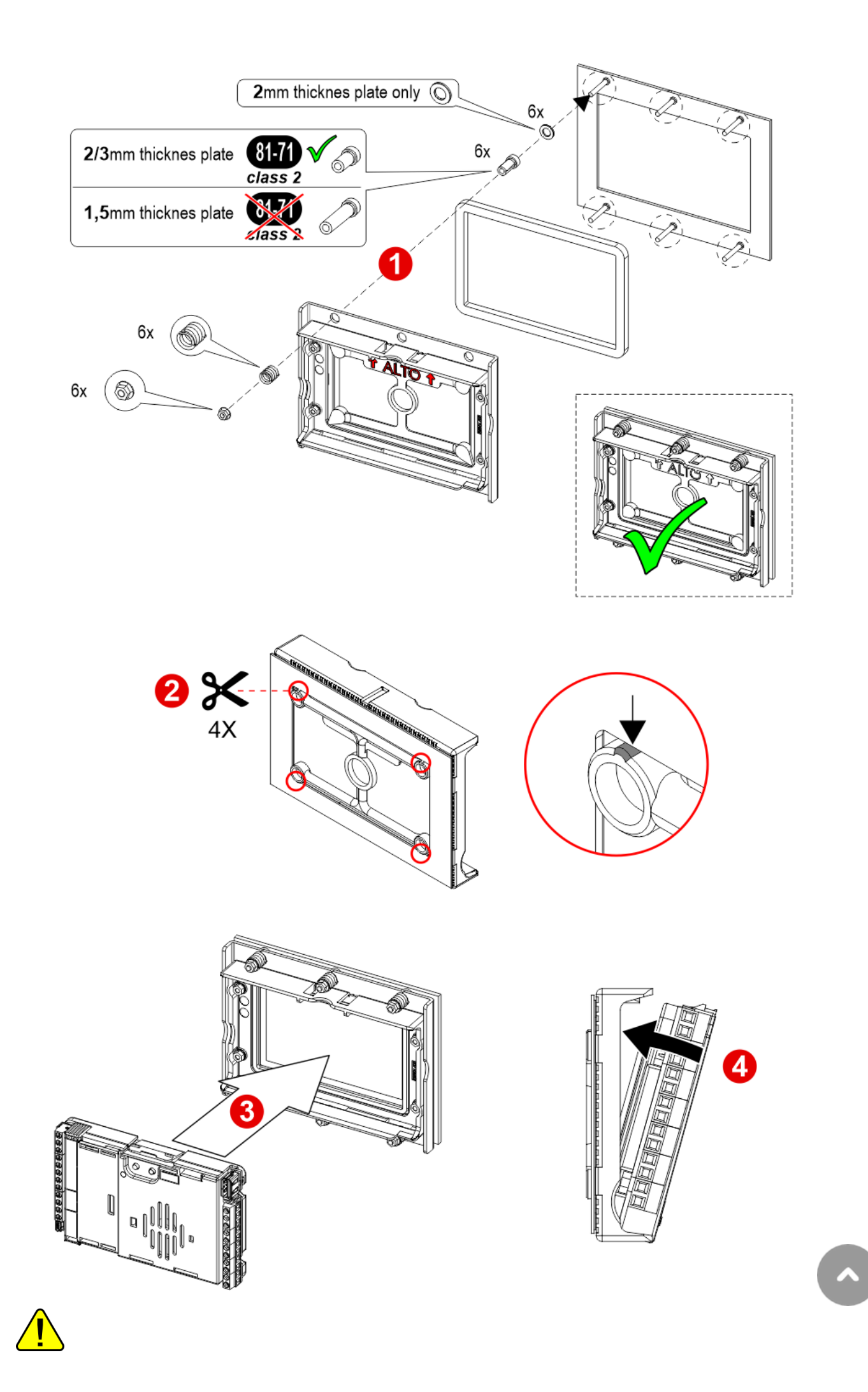

If you are replacing an existing position indicator, please verify that studs' length is  $\leq$  8mm; if not, shorten them.

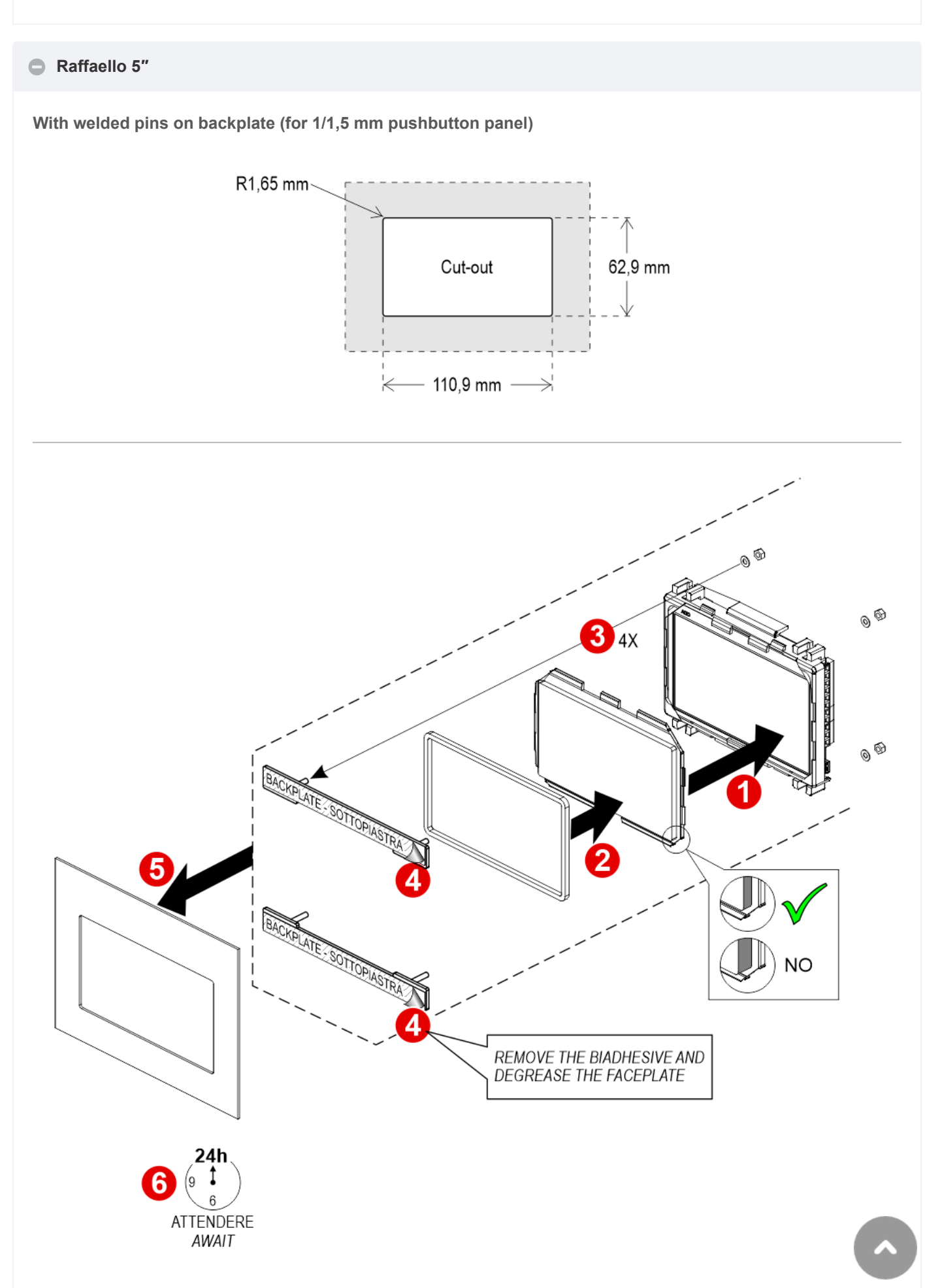

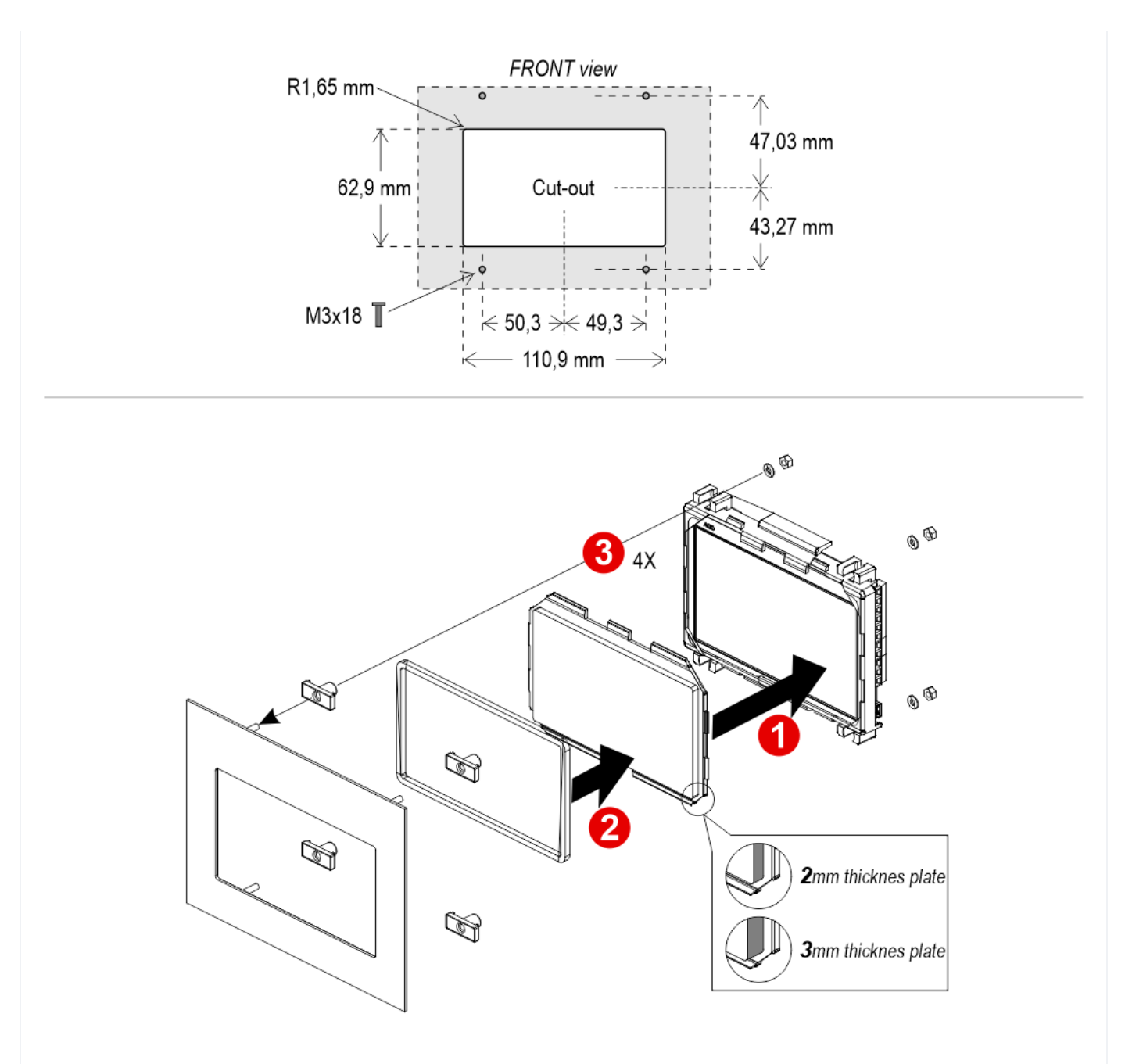

Frontal mounted on 1/2 mm pushbutton panel

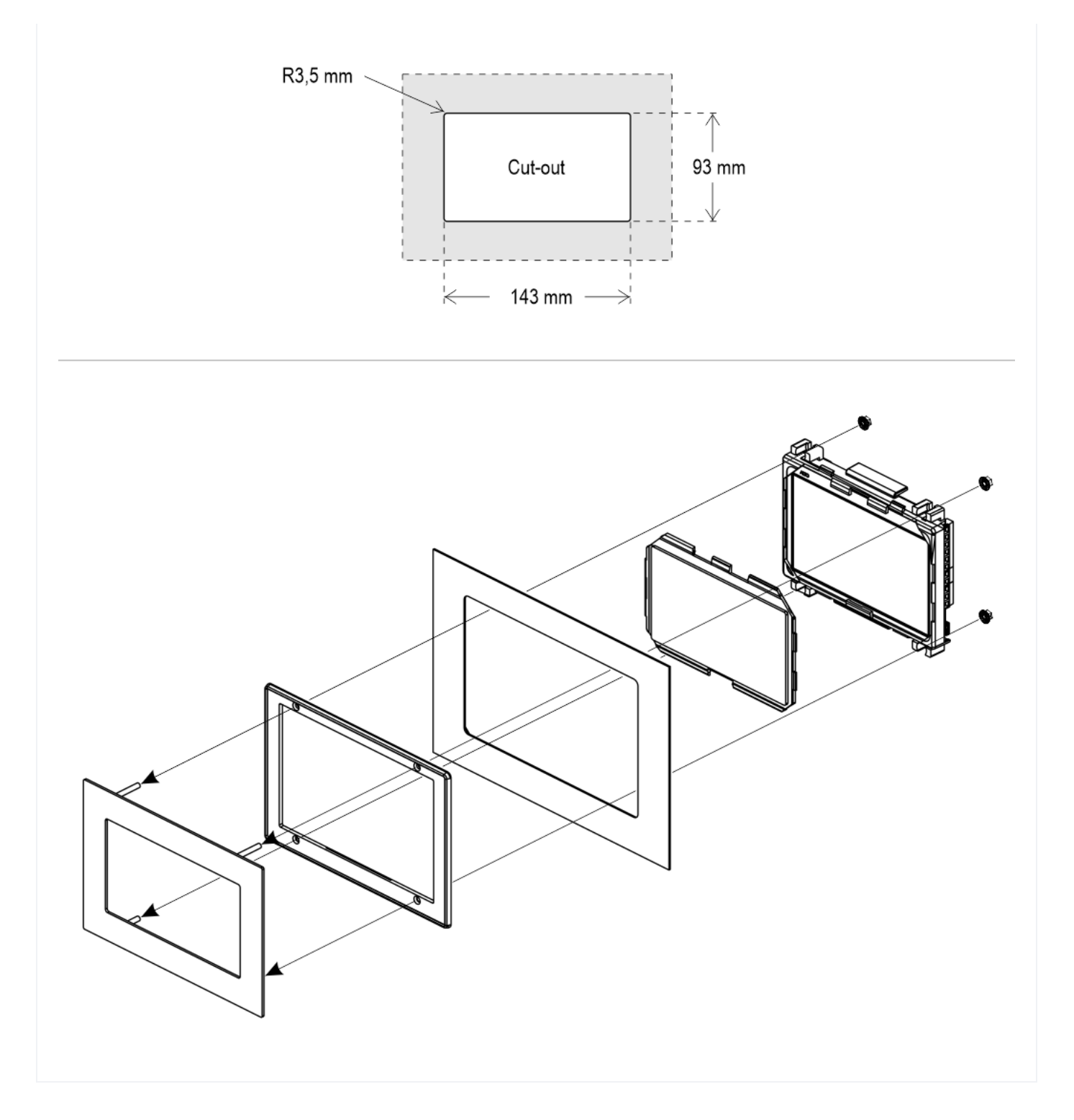

# Wiring Instructions

# Wiring of position and direction inputs

Pitagora 4.0

DMG CAN serial protocol CAR

^

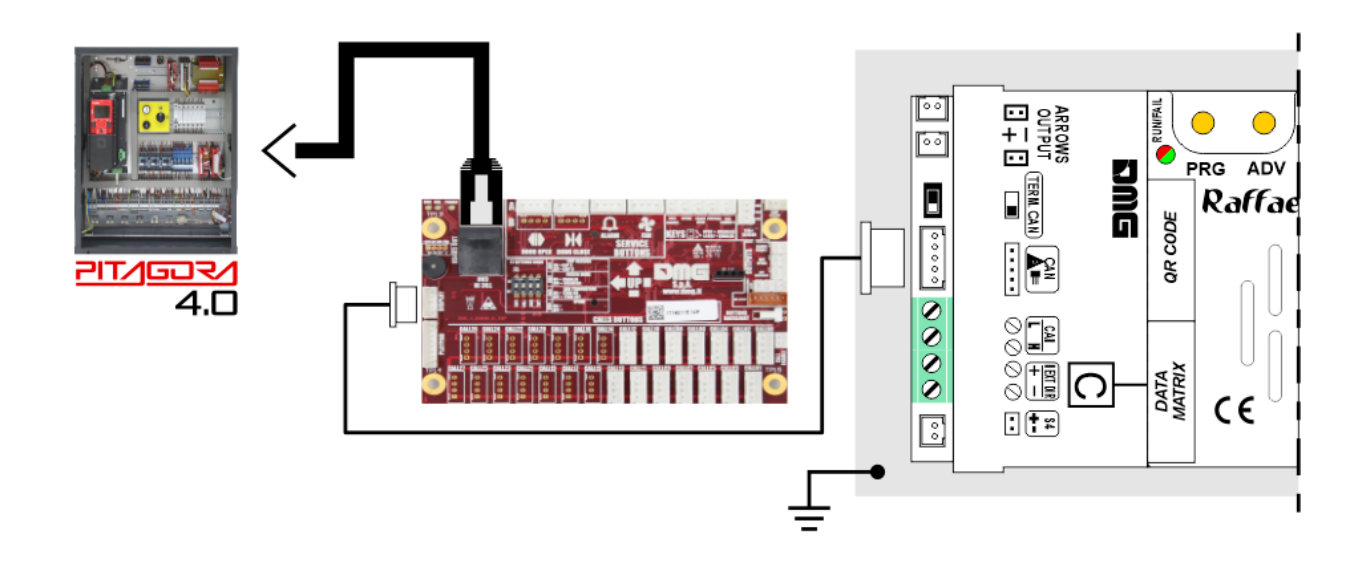

FLOOR

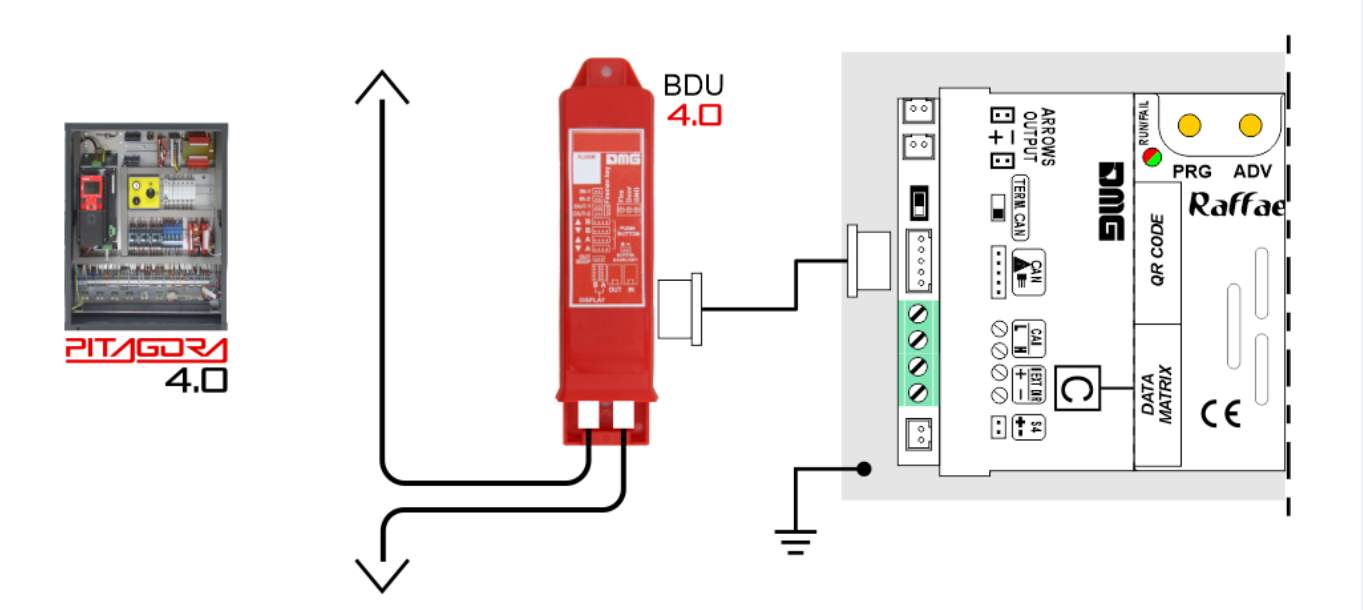

## DMG 3-wires serial

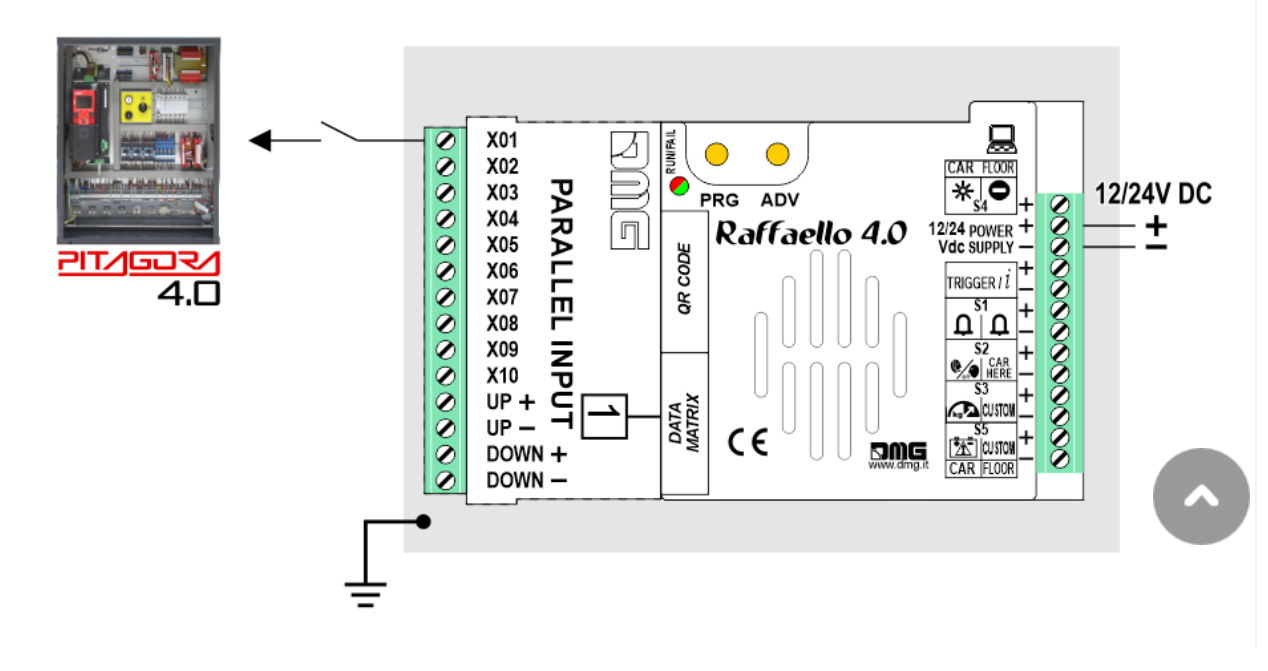

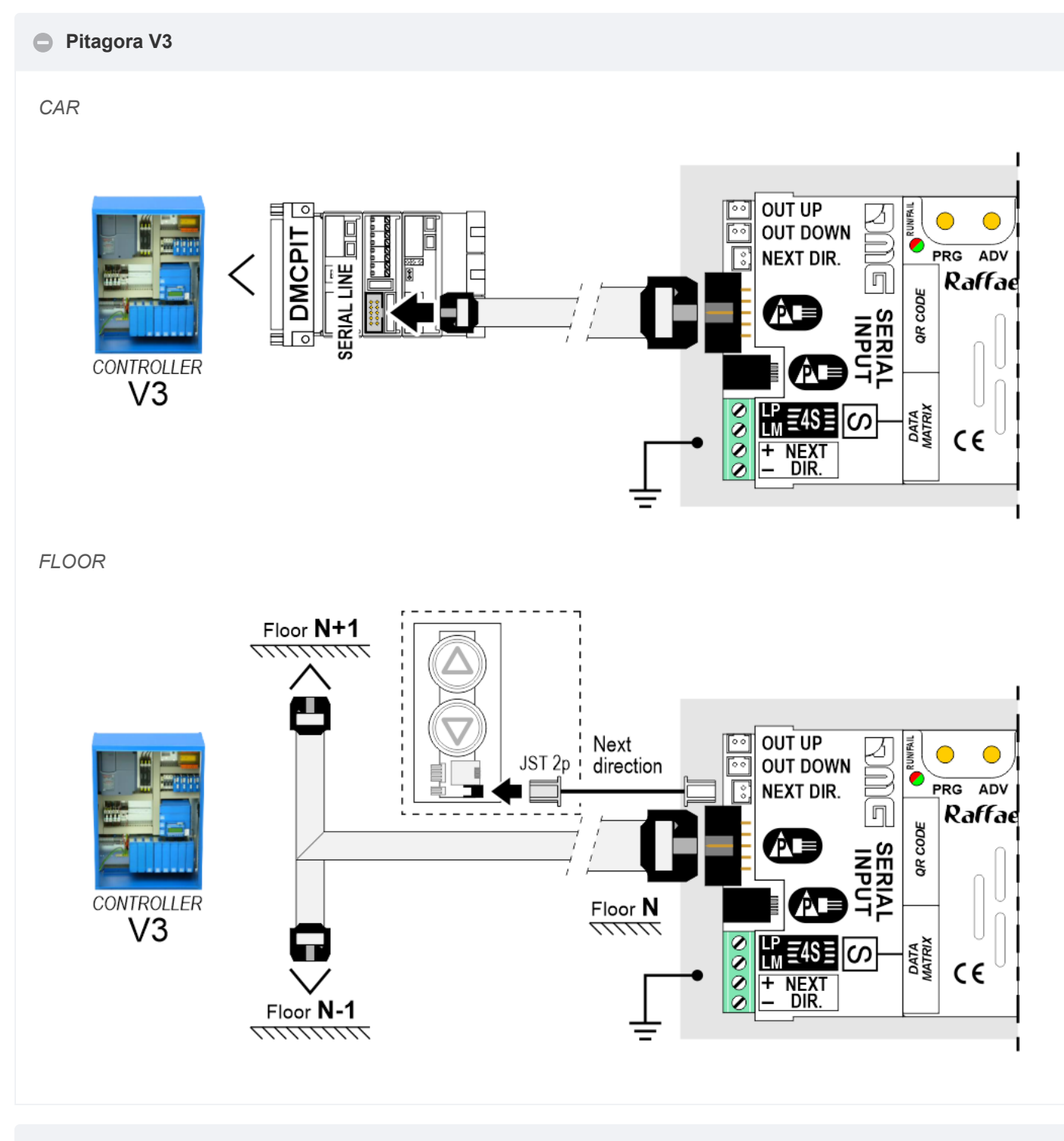

### Encoder DEUM

*i* For more details please refer to the **Encoder DEUM** support page

**DMG CAN serial protocol** 

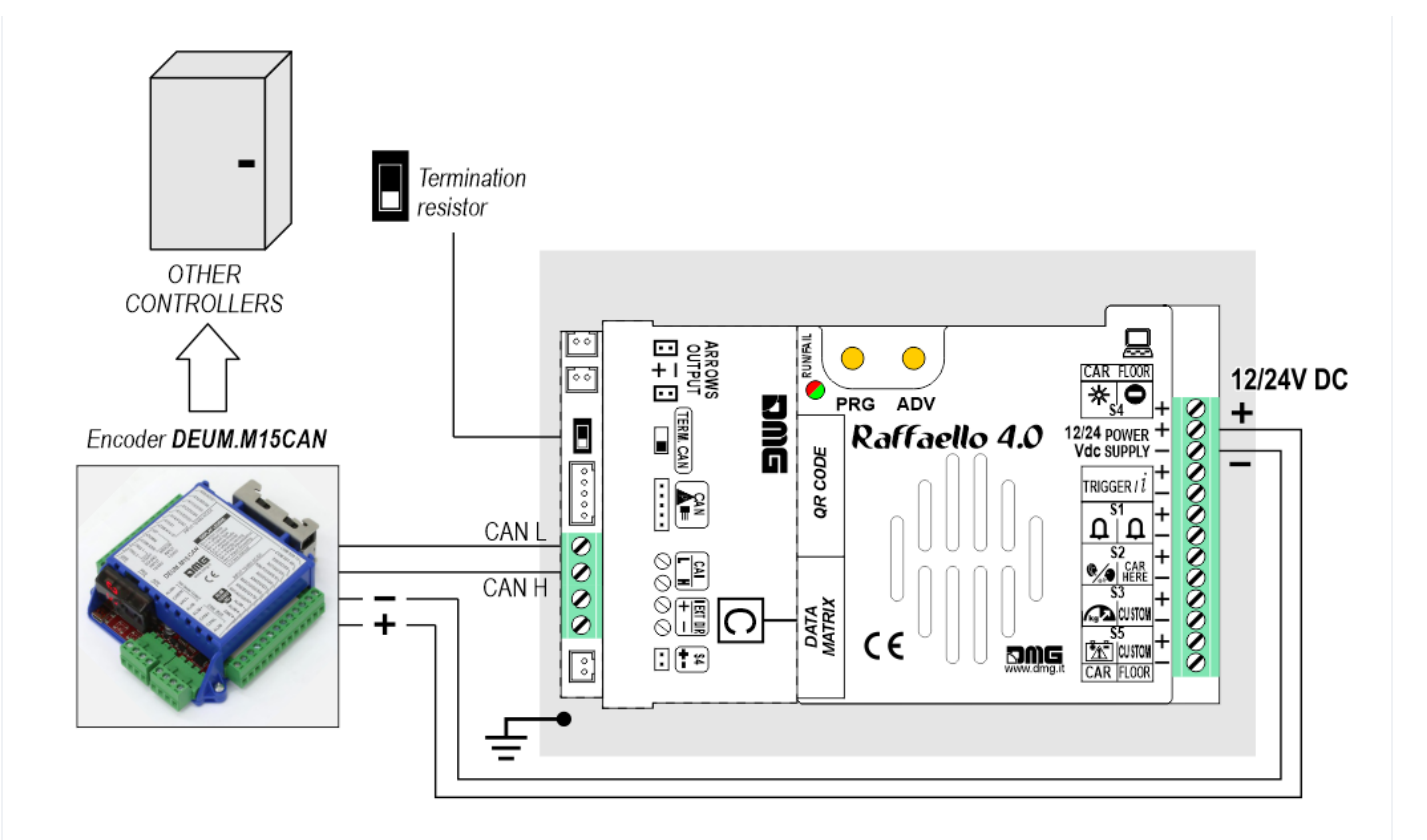

# DMG 3-wires serial

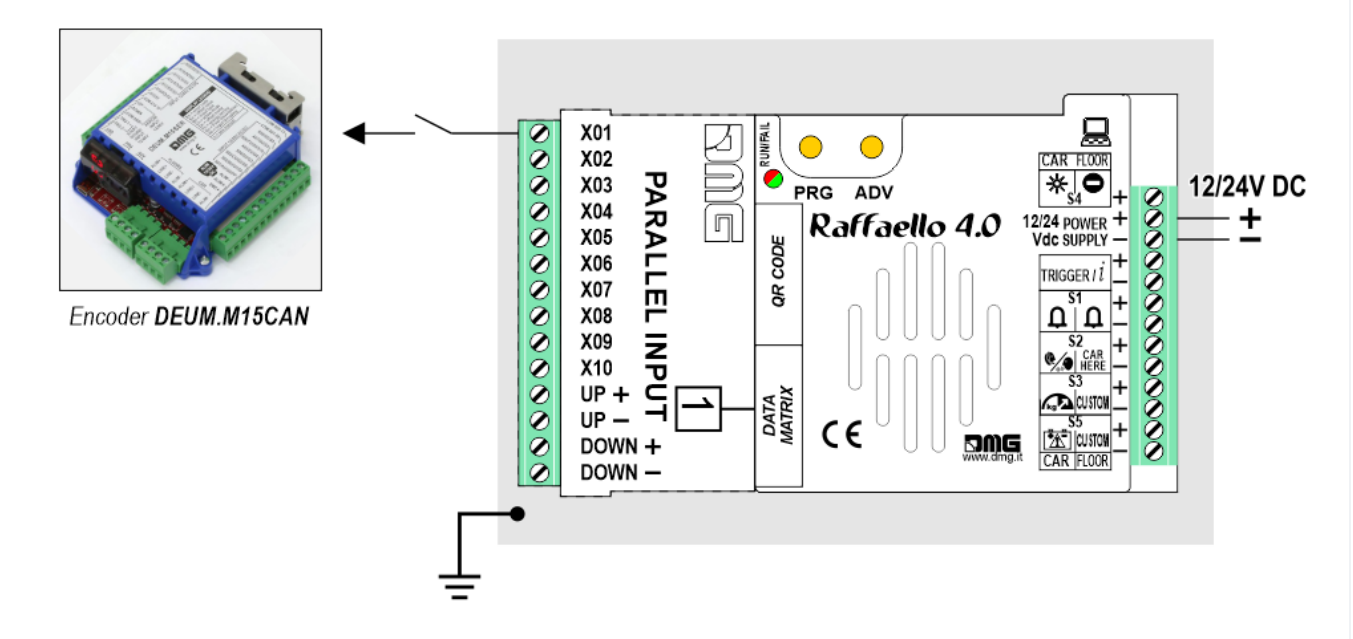

## RS485 serial CAR

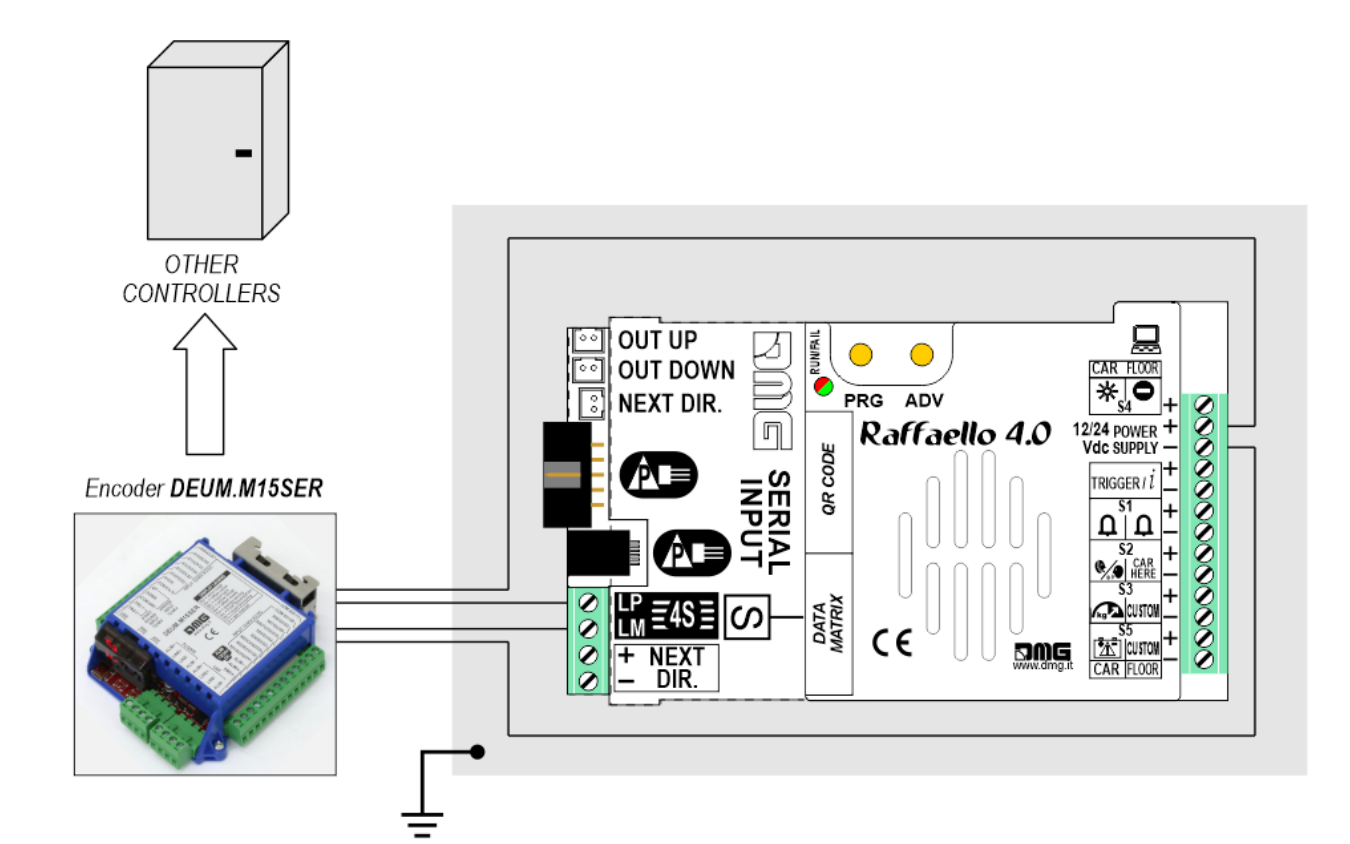

FLOOR

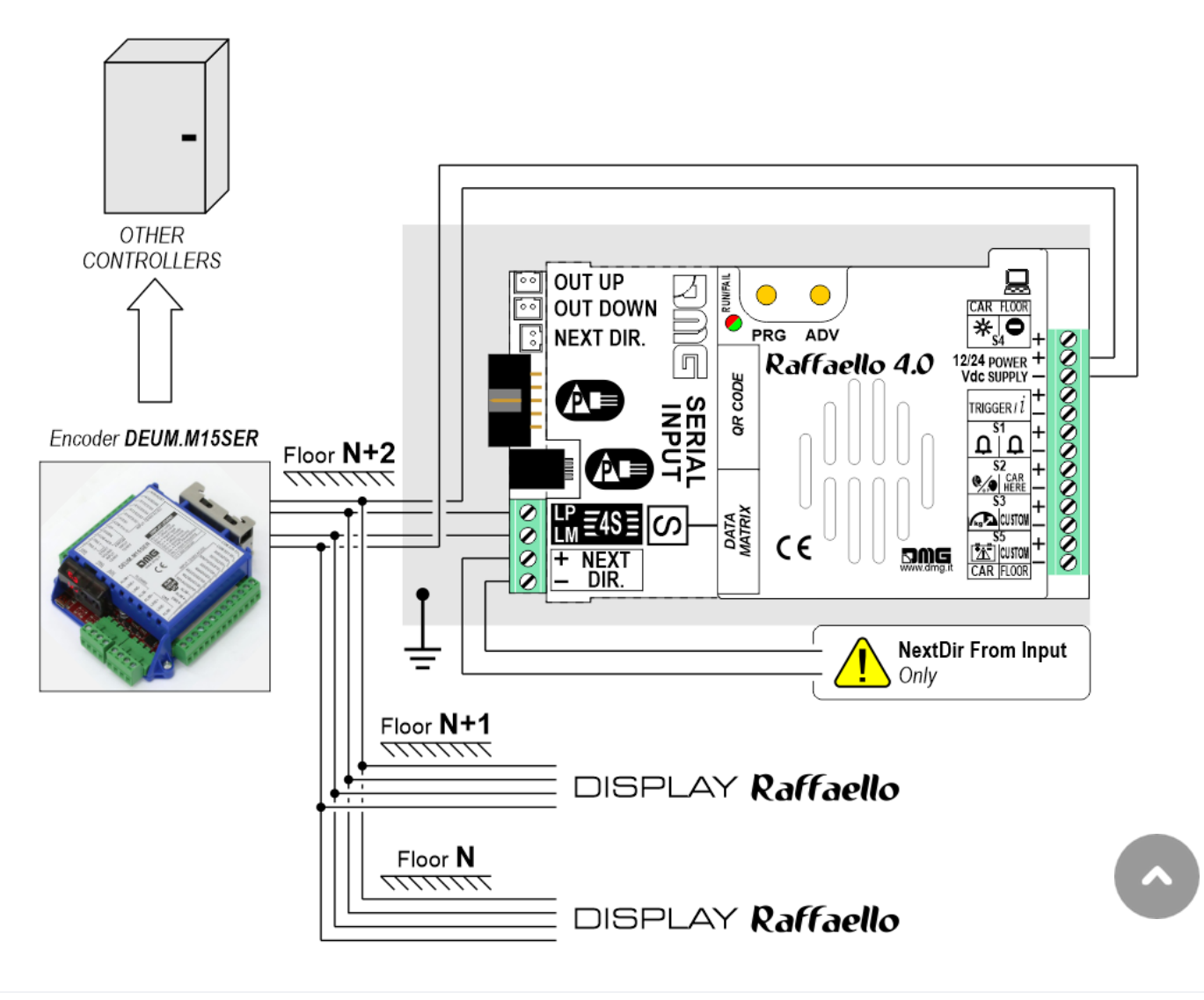

### Autonomous Positioning System

The Autonomous Positioning System for the DMG displays of the Raffaello, Giotto and Matisse series, allows to show the lift position and direction independently from the controller. The interface uses the sensors signals installed on the top of car.

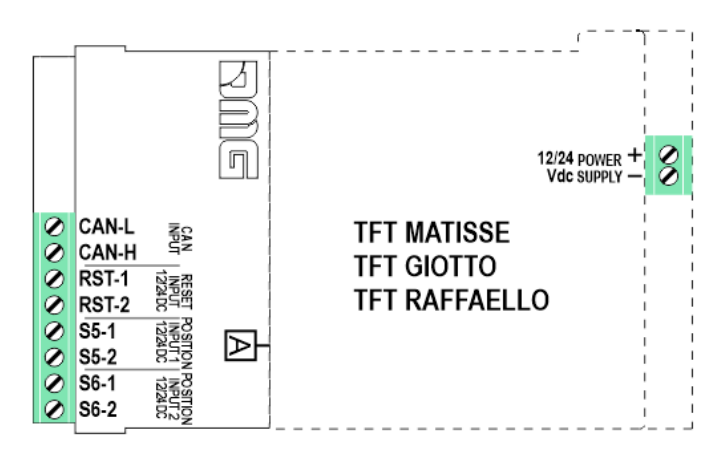

If available, it is possible to use the same position sensors used by the controller.

If NOT available, you have to install:

- 1 NO magnetic sensor on the cabin + 1 magnet at every floors for counting position.
- 1 NO magnetic sensor on the cabin + 1 magnet at main floor for the RESET.

In this interface there is a CAN BUS serial line for piloting the position indicators of floor. For all other functions (Voice Synthesizer, gong, indicators, etc.) please refer to the display technical support page.

## Autonomous positioning System

![](_page_11_Figure_9.jpeg)

![](_page_12_Figure_1.jpeg)

### 1 Wire / Segment

![](_page_12_Figure_3.jpeg)

29 110015 111aX. (-9, 0, 1

Gray / Binary

![](_page_13_Figure_0.jpeg)

72 floors max. (-9, 0, 62)

## **TKE/MEA/Autinor**

![](_page_13_Figure_3.jpeg)

# SERVICE MESSAGE Wiring

![](_page_14_Figure_0.jpeg)

FLOOR

![](_page_14_Figure_2.jpeg)

Service messages can also be piloted, through serial bus, by the DMG controller or DEUM.M15 encoder.

# **TRIGGER Wiring**

This input triggers the gong.

![](_page_14_Picture_6.jpeg)

If piloting is driven by DEUM ENCODER, a direct connection between the TRIGGER command and the Encoder is suggested.

# **External Arrows Wiring**

![](_page_15_Figure_2.jpeg)

# Settings

ADV Setup Key

![](_page_15_Picture_5.jpeg)

PRG Access Menu Key

![](_page_15_Picture_7.jpeg)

Menu navigation keys

The display navigation menu is in English only; to see the correct menu items we recommend setting the DIDO website language to English.

| MENU     | MENU ITEM          |                     |                  | AVAILABLE CHOICES                                                                                  | INPUTS               |          |        |
|----------|--------------------|---------------------|------------------|----------------------------------------------------------------------------------------------------|----------------------|----------|--------|
|          |                    |                     |                  |                                                                                                    | Serial /<br>Pitagora | Parallel | CANBUS |
| Input    |                    |                     |                  | Serial / 1 wire per floor / segment<br>Gray / Binary / Pos.Sensor<br>TKE / MEA / Autinor / CAN DMG | •                    | •        | •      |
| Audio    | Gong Volu          | me                  |                  | 0-OFF / 1-MIN / 2 / 3 / 4-MAX                                                                      | •                    | •        | •      |
| Settings | Buzzer Volume      |                     |                  | 0-OFF / 1-MIN / 2 / 3 / 4-MAX                                                                      | •                    | •        | •      |
| Options  |                    | Display Co          | onfiguration     | COP / LOP / LIP                                                                                    | •                    | •        | •      |
|          |                    | Arrow Configuration |                  | Direction / Next Dir.                                                                              | •                    |          |        |
|          |                    | Car at Floor        |                  | No / Yes                                                                                           | •                    |          |        |
|          |                    | Gong with NO Arrows |                  | No / Yes                                                                                           | •                    |          |        |
|          |                    | CAN Baudrate        |                  | 250k, 125k, 10k, Auto                                                                              |                      |          | •      |
|          |                    | Convert Mezzanine   |                  | No / Yes                                                                                           | •                    |          |        |
|          | Interface          | Offset Value        |                  | -9 / / 0 / / +9                                                                                    |                      | •        |        |
|          | Options            | First Visualization |                  | Blank / Zero                                                                                       |                      | •        |        |
|          |                    | Common Selection    |                  | Negative / Positive                                                                                |                      | •        |        |
|          |                    | Arrow Type          |                  | Fixed arrows / Scrolling arrows                                                                    |                      | •        |        |
|          |                    | Enable AUX Signals  |                  | 10 + 0 / 6 + 4                                                                                     |                      | •        |        |
|          |                    | Input Filtering     |                  | 0 20                                                                                               |                      | •        |        |
|          |                    | Gong from Arrows    |                  | No / Yes                                                                                           |                      | •        |        |
|          |                    | Screensaver timer   |                  | Disabled / 10-20 / 30-60 / 60-120                                                                  | •                    | •        | •      |
|          | Graphic<br>Options | Font                |                  | Dado / Classic Bold / Lagoon / Dot<br>Matrix                                                       | ٠                    | ٠        | •      |
|          |                    |                     | Symbol color     | White / Red / Orange / Blue / Gray<br>/ Black                                                      | ٠                    | •        | ٠      |
|          |                    | Flat<br>Style       | Background color | Black / Pacific Blue / Navy Blue /<br>Reef Blue / Light Gray /White /<br>Orange / Red              | •                    | •        | •      |
|          |                    |                     | Specials         | White-Green / White-Lilac / Purple-<br>Yellow / White-Gray                                         | •                    | •        | •      |
|          |                    | Gradient<br>Style   | Style            | Black & White / Red Passion /<br>Gray Goose / Blue Shades                                          | •                    | •        | •      |
|          |                    |                     | Color            | Galaxy / Ocean Dream 2/1 / Reef<br>Blue / Purple haze /                                            | •                    | •        | •      |
|          |                    | Floor Symbols       |                  | Show / Hide                                                                                        | •                    | •        | •      |
|          |                    |                     |                  |                                                                                                    |                      |          |        |

| MENU | MENU ITEM |                                | AVAILABLE CHOICES                                                       | INPUTS |   |   |
|------|-----------|--------------------------------|-------------------------------------------------------------------------|--------|---|---|
|      |           | Arrows                         | Show / Hide                                                             | •      | • | • |
|      |           | Fixed Symbols<br>Positions     | No / Yes                                                                | •      | • | • |
|      |           | Filter Blinking Signals        | No / Yes                                                                | •      | • | • |
|      |           | Message Mode<br>Orientation    | Alternating / Fixed                                                     | •      | • | • |
|      |           | Orientation                    | Landscape (Horiz.) / Portrait (Vert.)<br>/ Rev.Landscape / Rev.Portrait | •      | • | • |
|      |           | S1-S5 inputs<br>Configurations | Input S1 / / S5                                                         | •      | • | • |
|      |           | AUX Signals<br>Configurations  | AUX Signal 1 / 2 / 3 / 4                                                | •      | • | • |

# Adjusting audio level

![](_page_17_Figure_2.jpeg)

Set up Raffaello as elevator car indicator or floor indicator

![](_page_17_Figure_4.jpeg)

- 1) Elevator car Position Indicator (default)
- 2) Floor Position Indicator

### Arrow setting up

![](_page_18_Figure_1.jpeg)

1) – Direction arrows (default)

2) – Next direction arrows (instructions below)

### Next Direction Arrows enabled from input

Gong and arrows light up only on the position indicators with the "NEXT DIRECTION" input powered.

![](_page_18_Figure_6.jpeg)

If the DEUM Encoder is used, please refer to the relevant manual

## Next Direction Arrows locally programmed

Through the addressing procedure one can permanently assign to each indicator the information of the floor on which it is mounted; in this way, next direction arrows only light up at the floor where the elevator car is positioned.

### - Addressing procedure

- 1) Connect all position indicators to the ENCODER or PLAYBOARD controller.
- 2) Position elevator car on the floor of the Display which needs to be directed.
- 3) Verify that the characters/numbers/letters visualized are the desired ones.
- 4) Put a magnet in front of the indicator and wait for it to blink for 3 seconds for confirmation.
- 5) Repeat procedure for each floor.

![](_page_19_Figure_0.jpeg)

C Enable "Car at Floor" signal from "NEXT DIR." input

![](_page_20_Figure_0.jpeg)

![](_page_20_Figure_1.jpeg)

Set up CAN BUS protocol transmission speed

^

![](_page_21_Figure_0.jpeg)

<sup>2) –</sup> Lowest floor

![](_page_22_Figure_0.jpeg)

![](_page_22_Figure_1.jpeg)

![](_page_22_Figure_2.jpeg)

![](_page_22_Figure_3.jpeg)

a) – 10 Floor parallel inputs (X01 $\div$ X10) + 0 AUX Signals

b) – 6 Floor parallel inputs (X01÷X06) + 4 AUX Signals (X07÷X10)

# Set up the display delay of floor change

The display delay helps avoiding visualization errors during floor change.

![](_page_23_Figure_0.jpeg)

## Enable Gong from arrow input

The gong command is handled simultaneously with the arrows without connecting the "trigger" terminals.

![](_page_23_Figure_3.jpeg)

### Enable energy saving function

![](_page_24_Figure_0.jpeg)

"Energy saving" mode to reduce consumption when idle.

![](_page_24_Figure_2.jpeg)

![](_page_24_Figure_3.jpeg)

Set up flat Style Color

![](_page_24_Figure_5.jpeg)

^

![](_page_25_Figure_0.jpeg)

Landscape orientation modes only.

へ

![](_page_26_Figure_0.jpeg)

If "Yes", the symbols will stay in fixed positions independently of the arrow status.

![](_page_26_Figure_2.jpeg)

Setting the signalization viewing mode

![](_page_26_Figure_4.jpeg)

![](_page_27_Figure_0.jpeg)

Set up service message inputs

![](_page_27_Figure_2.jpeg)

![](_page_28_Figure_0.jpeg)

## Restore the factory settings

![](_page_28_Figure_2.jpeg)

The display original factory settings will be restored and configurations will be deleted.

## Customizations of floor

![](_page_28_Figure_5.jpeg)

![](_page_28_Figure_6.jpeg)

2) Set up Floor Numbers / Letters

![](_page_28_Picture_8.jpeg)

![](_page_28_Figure_9.jpeg)

# **Datasheet**

^

# Raffaello 4,3"

| Dimensions                    | 132x80xh20 mm<br>138x100xh26 mm (EN 81-71)                                                            |
|-------------------------------|----------------------------------------------------------------------------------------------------|
| Screen (Viewable area)        | 95×74 mm / 480×272 pixel • 65.000 colors                                                              |
| Power supply (position input) | 12÷24V DC ±10%                                                                                        |
| Absorption                    | DISPLAY<br>12V DC: Max 102mA • 24V DC: Max 71mA<br>PANIC LIGHT<br>12V DC: Max 93mA • 24V DC: Max 50mA |
| Indicators inputs             | S1 / S2 / S3:<br>12÷24V DC ±10% (opto-isolated)<br>Impedance = 3Kohm                                  |
| Operating temperature         | -10°C ÷ +50°C                                                                                         |

# Raffaello 5"

| Dimensions                    | 125x96xh23 mm                                                                                         |
|-------------------------------|----------------------------------------------------------------------------------------------------|
| Screen (Viewable area)        | 111×63 mm / 480×272 pixel • 65.000 colors                                                             |
| Power supply (position input) | 12÷24V DC ±10%                                                                                        |
| Absorption                    | DISPLAY<br>12V DC: Max 103mA • 24V DC: Max 72mA<br>PANIC LIGHT<br>12V DC: Max 90mA • 24V DC: Max 50mA |
| Indicators inputs             | S1 / S2 / S3:<br>12÷24V DC ±10% (opto-isolated)<br>Impedance = 3Kohm                                  |
| Operating temperature         | -10°C ÷ +50°C                                                                                         |

# Video Tutorial

![](_page_29_Picture_5.jpeg)

![](_page_30_Picture_0.jpeg)

# Download

| Reference | Version               | Link                      |
|-----------|-----------------------|---------------------------|
|           | 1.0 (current version) | Download PDF<br>(English) |

Updated on 25 Ottobre 2021